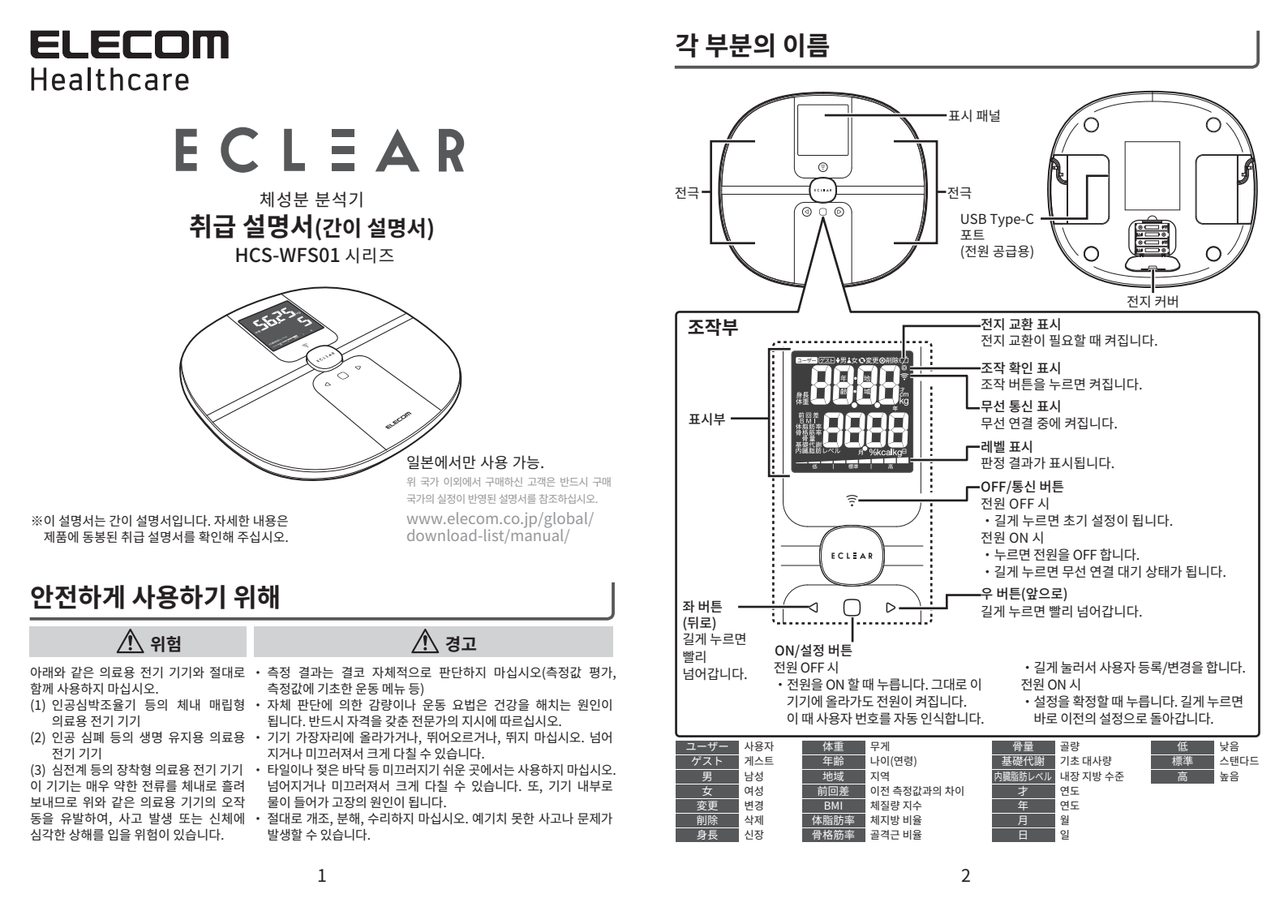

# 사용 방법

#### ■전지 삽입

C (1 2 3

(1) 본체 뒷면의 전지 커버를 화살표 방향으로 눌러서 분리합니다.

(2) AAA 건전지 4개를 각각 전극(⊕/⊖)을 확인한 후 삽입합니다.

스프링이 달린 쪽이 ⊖입니다. ③ 전지 커버를 부착합니다.

## ■본체 설치

이 기기는 나무 재질의 바닥 등 딱딱한 장소에 수평으로 놓으십시오 다음과 같은 곳에서 보관하지 마십시오. 측정값에 오차가 생기는 원인이 됩니다. • 경사진 바닥 • 카펫 등이 깔린 부드러운 바닥

### ■카펫 등 부드러운 바닥에서 측정하는 경우

- ① 본체 뒷면의 고무를 떼어냅니다.
- 2 함께 제공된 카펫 다리를 본체 다리 4군데에 모두 부착합니다.

# 6

### ■USB 전원 공급

제품 바닥 면의 USB Type-C 포트를 통해 USB 케이블과 USB AC 어댑터 등을 사용하여 제품에 전원을 공급하는 방식도 가능합니다.

없습니다.

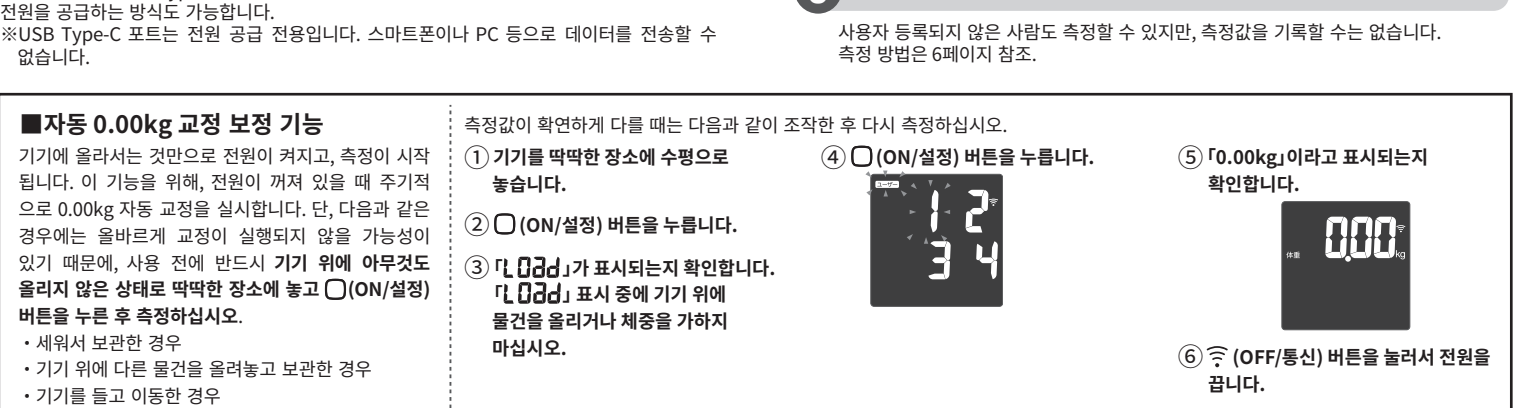

■체성분 분석

이 기기에서 측정하는 방법에는 다음 3가지 방법이 있습니다.

올라서면 전원이 켜지고, 측정이 시작됩니다.

또한, 사용자 등록된 사람 중에서 측정자를 자동으로 인식하여 측정 결과를 기록합니다.

0001

측정 중

사용자 등록된 사람의 사용자 번호를 지정하고 측정을 실행합니다. 사용자를 자동

인식하고 측정하는 순서에 따라 정확하게 본인의 등록 데이터와 비교되고, 측정 결과가

사용자 번호 표시

(과거에 한번 사용자 번호를 지정해서 측정한 경우에만 가능합니다.)

표시됩니다. 사용자의 등록 방법 및 측정 방법은 5~6페이지 참조.

사용자를 자동 인식해서 측정

전원 OFF 상태에서 올라가기

게스트 모드로 측정

사용자 번호를 지정해서 측정

3

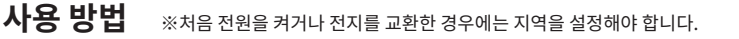

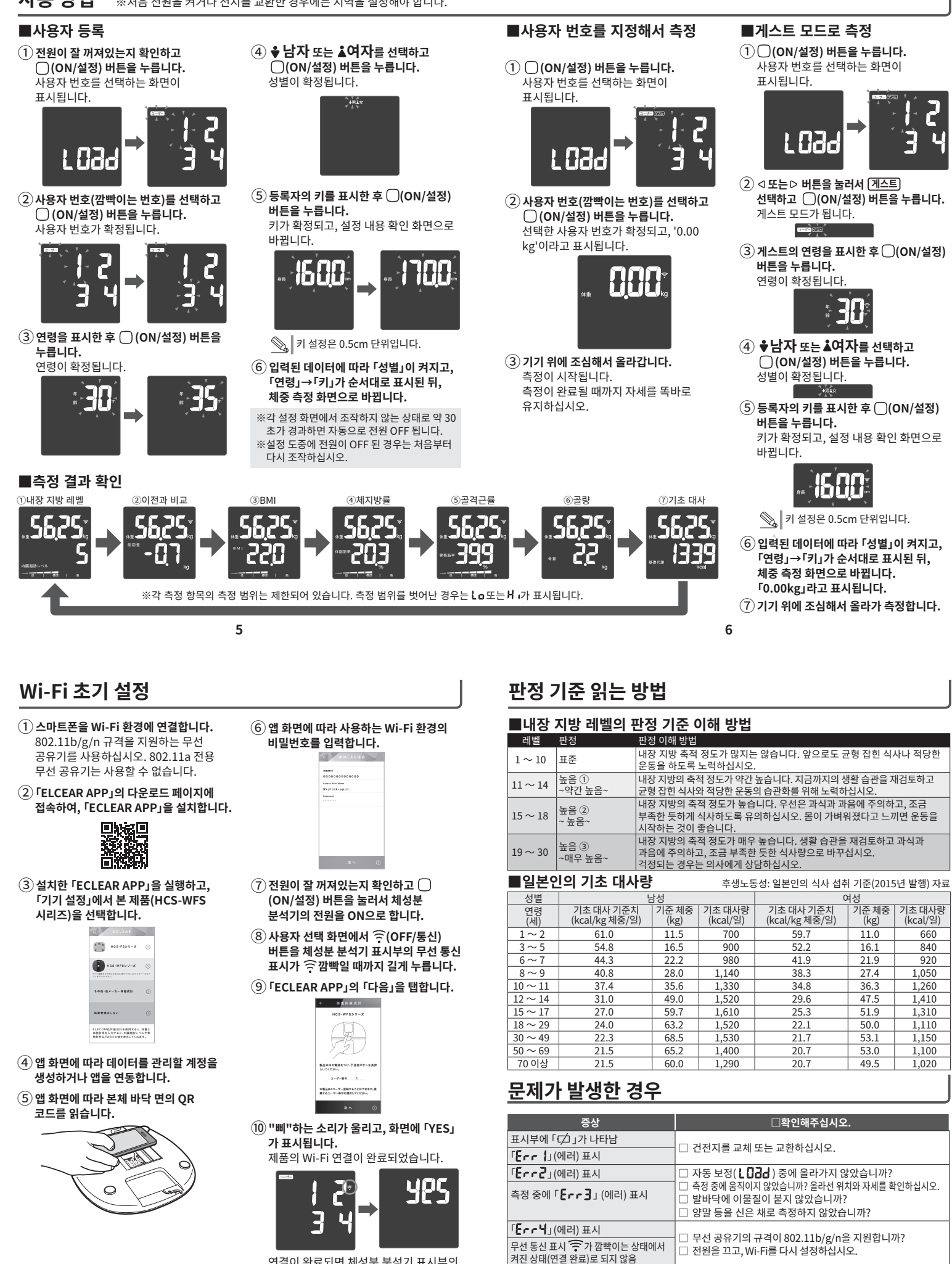

연결이 완료되면 체성분 분석기 표시부의 \_\_\_ 무선 통신 표시 ᅙ가 깜빡임이 멈추고 켜진 상태가 됩니다.

8